# **Education Research Complete**

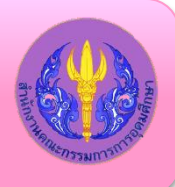

Education Research Complete (ERC) ภายใต้ชุดฐานข้อมูล EBSCOhost เป็นฐานข้อมูลเอกสารฉบับเต็ม ครอบคลุมการวิจัยทาง การศึกษาและข้อมูลที่เกี่ยวข้องกับการศึกษาทุกด้าน ทุกระดับขั้นตั้งแต่ระดับปฐมวัยจนถึงระดับอุดมศึกษา ตลอดจนการศึกษาพิเศษ เช่น พหุภาษา สุขศึกษา การวัดผลทางการศึกษา งานวิจัยด้านหลักสูตรและการสอน รวมถึงการบริหารการศึกษา นโยบายด้าน การศึกษา ทุนและประเด็นทางสังคมที่เกี่ยวข้อง ฐานข้อมูลมีบทคัดย่อและดัชนีมากกว่า 2,300 ชื่อเรื่อง บทความ/เอกสารประกอบการ ้สัมมนา ข้อมูลจากวารสารฉบับเต็มมากกว่า 1400 ชื่อเรื่อง และมีหนังสือฉบับเต็มมากกว่า 550 ชื่อเรื่อง ปัจจุบันบริษัท EBSCOให้สิทธิ์ สมาชิก ThaiLIS ซึ่งรวมถึงประชาคมจุฬาฯ ได้เข้าใช้งาน ERC ผ่านเครือข่าย UniNet ของ สกอ.

#### การเข้าใช้งาน

EBSCO

สามารถเข้าใช้งานได้ที่ <u>http://www.car.chula.ac.th/curef-</u> <u>db/slist.html#social</u> เลือกฐานข้อมูล Education Research Complete จะเข้าสู่หน้าจอดังภาพ

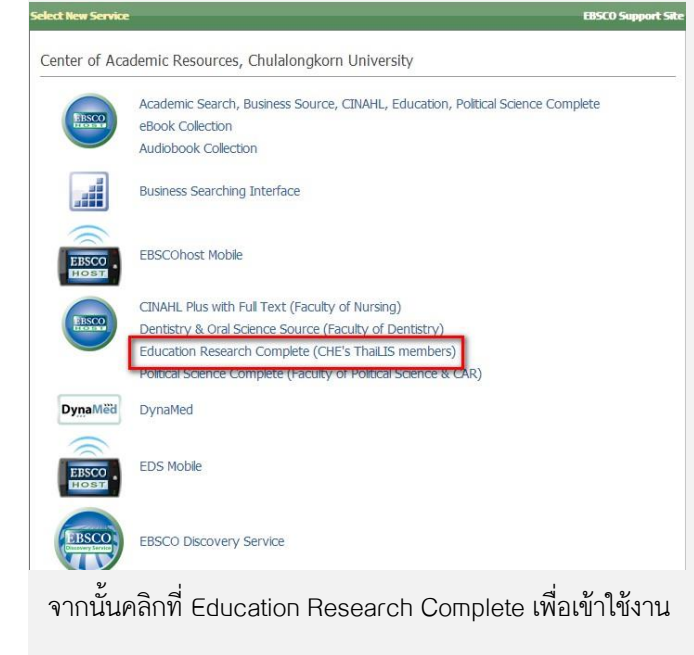

# การค้นหาข้อมูล

<u>1. Browse</u> เป็นการสืบค้นแบบไล่เรียงตามรายการที่ต้องการ

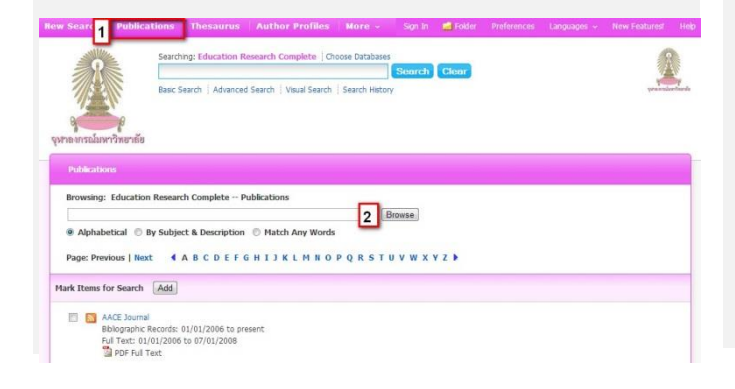

- คลิกเลือกที่ Publication 0 2
  - เลือกวิธีการไล่เรียงตามต้องการ

2. Basic Search การสืบค้นอย่างง่าย สามารถพิมพ์คำหรือ ้วลีที่ต้องการค้นหา แล้วคลิกที่ป่ม Search ดังภาพ

| มายเมรณ์มหาวิทยาทัย | Searching: eBook Collection (E<br>Clear<br>Basic Search   Advanced Search   V                                     | BSCOhost) Choose                                                           | Databases » Search Create Alert |
|---------------------|----------------------------------------------------------------------------------------------------|----------------------------------------------------------------------------|---------------------------------|
| <u>3. Adv</u>       | <u>ance Search</u> การสื                                                                                          | บค้นขั้นสูง โดย                                                            | เพิ่มพ์คำหรือวลี                |
| ที่ต้องก            | ารสืบค้น ( 1 - 3)                                                                                                 | และสามารถจำ                                                                | ากัดการค้นหา                    |
| ເพີ່ມເตີນ           | เจากทางเลือกต่าง ๆ                                                                                                | ( <b>4 - 6</b> ) ได้                                                       | <b>์</b> ดังภาพ                 |
| R                   | Searching: Education Research Complete                                                                            | se Databases<br>Select a Field (optional)                                  | Search Clear                    |
|                     | AND 💌                                                                                                    | Select a Field (optional)                                                  | generationber                   |
| 900                 | AND .                                                                                                    | Select a Field (optional)                                                  | Add Row                         |
| กลงกรณ์มหาวิทยาส    | Basic Search   Advanced Search   Visual Search   !                                                                | Search History                                                             |                                 |
| Search Options      |                                                                                                    |                                                                            | Reset                           |
| Search Modes an     | l Expanders                                                                                                    |                                                                            |                                 |
| Search mo           | es 8 Boolean/Phrase<br>Find all my search terms<br>Find any of my search terms<br>SmartText Searching <u>Hint</u> | Apply related words<br>Also search within the<br>full text of the articles | 8                               |
| Limit your results  |                                                                                                    |                                                                            |                                 |
|                     | 6                                                                                                    |                                                                            | 24                              |

1. พิมพ์คำ หรือวลี ที่ต้องการสืบค้น

Scholarly (Peer

2. เลือกเขตข้อมูลที่ต้องการสืบค้น เช่น Author Title เป็นต้น

d Date from Month Year:

- 3. เลือกตัวเชื่อมคำค้นตามต้องการ (AND/ OR/ NOT)
- 4. เลือกวีธีการค้นข้อมูล เช่น ระบบ SmartText Searching
- 5 เลือกจำกัดเฉพาะรายการที่มีเอกสารฉบับเต็ม
- 6 จำกัดช่วงเวลาตีพิมพ์ของเอกสารที่ต้องการ
- 7. คลิกที่ปุ่ม Search เพื่อทำการสืบค้น

#### การแสดงผลลัพธ์

## เมื่อคลิกเพื่อสืบค้นข้อมูลแล้วระบบจะแสดงผลลัพธ์ ดังภาพ

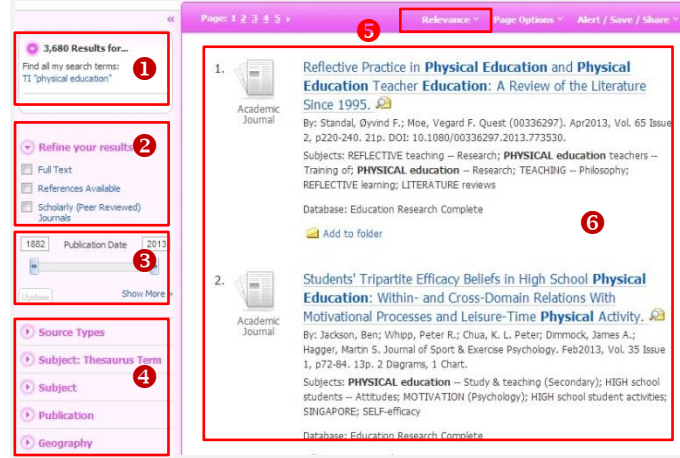

- 1 แสดงจำนวนผลลัพธ์ที่พบข้อมูล
- เลือกจำกัดชนิดของเอกสาร เช่น เอกสารฉบับเต็ม เอกสารที่
   มี peer review
- 3 ระบุปีพิมพ์ของเอกสารที่ต้องการ
- (4) เลือกการจำกัดผลลัพธ์เพิ่มเติมเพื่อได้ให้ข้อมูลแคบลง เช่น ชนิดของสิ่งพิมพ์ หัวเรื่อง สำนักพิมพ์ พื้นที่ เป็นต้น
- ๑ ตัวเลือกการจัดเรียงผลลัพธ์ เช่น ความเกี่ยวข้อง ใหม่สุดก่อน
- 6 การแสดงรายการผลลัพธ์ที่พบ

### การจัดการผลลัพธ์

เมื่อคลิกเลือกการแสดงผลลัพธ์ทีละรายการ จะพบทางเลือก สำหรับจัดการผลลัพธ์ด้านขวามือ ดังภาพ

| Add to folder | การส่งรายการไปเก็บไว้ในโฟลเดอร์                                           |
|---------------|---------------------------------------------------------------------------|
| 🚔 Print       | การสั่งพิมพ์เอกสารทางเครื่องพิมพ์                                         |
| 🔀 E-mail      | การส่งอีเมลไปยังผู้รับที่ต้องการ                                          |
| 💾 <u>Save</u> | การบันทึกรายการในรูปแบบ .txt                                              |
| 📄 Cite        | การสร้างรายการอ้างอิง เช่น APA MLA                                        |
| Export        | การส่งรายการบรรณนุกรมไปยัง EndNote                                        |
| 🔗 Permalink   | การเรียกดู link แบบถาวร                                                   |
| \rm Bookmark  | การแบ่งบันข้อมูลไปยัง Social Network<br>การฟังการอ่านออกเสียง สามารถเลือก |
| ⊶∰ Listen     | สำเนียงและความเร็วในการอ่านได้                                            |

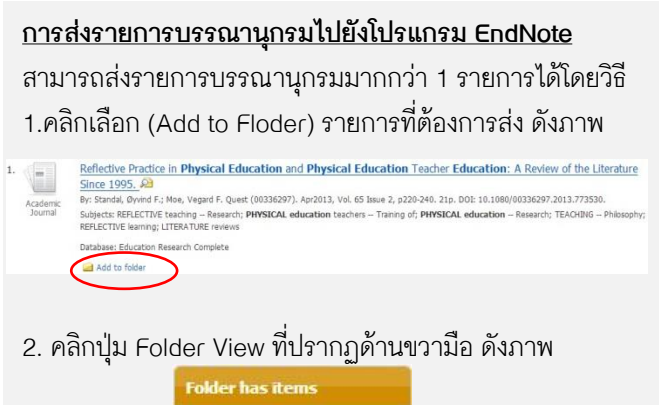

| 8 | Observing Physical<br>Educat |
|---|------------------------------|
| 8 | The Significance of Physi    |
| 8 | The Effects of Choice on     |

## 3. คลิกที่ปุ่ม Export ด้านขวามือจะปรากฏหน้าจอดังภาพ

| Save ditations to a file formatted for<br>Direct Eport in RS Formit (e.c. toxet/L EavyBB, Endflote,<br>Protoc, Reference Manager, Zotero)<br>Direct Eport to Endflots Web<br>Genetic biolographic management software<br>Cotoon in NST, format<br>Cotoon in NST, format<br>Cotoon in MARC21 format<br>Direct Export to Reflows |
|----------------------------------------------------------------------------------------------------|
|                                                                                                    |

- 4. คลิกเลือกที่ Direct Export in RIS Format
- 5. คลิกปุ่ม Save เพื่อส่งรายการไปยังโปรแกรม EndNote

#### <u>การแสดงเอกสารฉบับเต็มแบบ PDF</u>

เมื่อต้องการอ่านหรือดาวน์โหลดเอกสารฉบับเต็มแบบ PDF ให้ คลิกที่สัญลักษณ์ **PDF Full Text** จากนั้นสามารถดำเนินการ ต่อได้ตามต้องการ ดังภาพ

|                                                                                                    | meth 26.2_meth 20.1 17<br>HEACH Jos<br>Provid<br>Exper           | Providing 'Good Day' Physical Education Experi<br>2000/013 10:09 Page 52<br>                                                                                                    | Na. 2 (2013), 92-923.                                                                                   | * III |
|----------------------------------------------------------------------------------------------------|------------------------------------------------------------------|----------------------------------------------------------------------------------------------------|----------------------------------------------------------------------------------------------------|-------|
| PDF Full Text PDF Full Text PDF Full Text PDF Full Text PDF Full Text PDF Full Text PDF Full Text PDF PDF PDF PDF PDF PDF PDF PDF PDF PDF                                     | nuch 26.2 Jouch 20.1 1<br>REACH Jos<br>Provic<br>Exper           | 10000313 1006 Page 82<br>                                                                                                    | No. 2 (2813), 92-103.                                                                                   |       |
| PDF full Text<br>wree Reach<br>tet: January 1, 2013<br>adde that work<br>III Text Contents<br>3) 4 - 7<br>Tototal. 74<br>botto 15 Safa Offician. 75<br>1 Individual Educat 79 | mach 28.2_mach 20.1 S<br>                                        | 2003013 10:05 Page 92                                                                                                    | Nn. 2 (2813), 92-103.                                                                                   |       |
| wree Reach<br>tet January 1, 2013<br>side the work<br>Full Text Contents<br>5   6 - 7<br>focul. 74<br>bute to Seán Griffin, 75<br>I Individual Educat 79                      | REACH JAN<br>Provid<br>Exper                                     | -@-<br>arnal of Special Needs Education in Ireland, Vol. 26 M<br>ling "Good Day" Physical I                                                                                                    | No. 2 (2013), 92-103.                                                                                   |       |
| tte: January J, 2013<br>side this work<br>Full Text Contents<br>s   6-7<br>Itoriul. 74<br>buct to Sein Griffin. 75<br>I Individual Educat 79                                  | REACH Joe<br>Provid<br>Exper                                     | rnal of Special Needs Education in Ireland, Vol. 26 M<br>ling "Good Day" Physical I                                                                                                    | No. 2 (2013), 92-103.                                                                                   |       |
| iside then work<br>full Text Contents<br>5) 6 - 7<br>tornil. 74<br>bute to Saán Grifin. 75<br>I Individual Educat 79                                                          | Provic<br>Exper                                                  | ernal of Special Needs Education in Ireland, Vol. 26 5                                                                                                    | No. 2 (2013), 92-103.                                                                                   |       |
| Si G - 7<br>itorial. 74<br>ibute to Seán Griffin. 75<br>I Individual Educat 79                                                                                                | Provid<br>Exper                                                  | ling "Good Day" Physical I                                                                                                    | Education                                                                                               |       |
| S   6 - 7<br>dtorial. 74<br>nbute to Seán Griffin. 75<br>n Individual Educat 79                                                                                               | Exper                                                            |                                                                                                    | Education                                                                                               |       |
| ditorial. 74<br>Inbute to Seán Griffin. 75<br>In Individual Educat 79                                                                                                    |                                                                  | iences for Children with SH                                                                                                    | EN in                                                                                                   |       |
| nbute to Seán Griffin. 75<br>n Individual Educat 79                                                                                                    | Mains                                                            | tream Irish Primary Schoo                                                                                                    | ols                                                                                                    |       |
| n Indwidual Educat 79                                                                                                    | This articl                                                      | e reports on findings from a qualitative stud                                                                                                    | ly with preservice                                                                                      |       |
|                                                                                                    | to reflect o                                                     | n and discuss their views and experiences relati                                                                                                    | ing to the inclusion                                                                                    |       |
| roviding "Good 92<br>lay"                                                                                                    | of children<br>lessons whi<br>reflections                        | with special educational needs (SEN) in their p<br>le on school placement. The findings report on p<br>on inclusion within physical education, i<br>of additional site SEN in physical education.                                                   | physical education<br>reservice teachers'<br>the supports for<br>the supports for                       |       |
| camining the role o 104                                                                                                    | extent of t                                                      | hese children's participation in physical education ics                                                                                                    | ation lessons. The                                                                                      |       |
| Choose Another Issue                                                                                                    | study reco<br>providing<br>support sh<br>physical ed             | mmends that teachers and preservice teachers<br>meaningful "good day" experiences for childre<br>ould include specific mentoring of preservice t<br>ucation as they work with children with SEN on                                                  | s be supported in<br>en with SEN. This<br>teachers related to<br>school placements.                     |       |
| Examining the role o 104<br>• Choose Another Issue                                                                                                    | extent of<br>study rec<br>providing<br>support sh<br>physical ed | here children's participation in physical editos<br>mends that isachers and preservice teacher<br>meaninghal "good day" experiences for childre<br>and lanched specific montraing of preservice t<br>acation as they work with children with SEN on | ation lessons. The<br>the supported in<br>en with SEN. This<br>cachers related to<br>school placements. |       |

้จัดทำโดย ปิยธิดา ห่อประทุม ภารกิจสนับสนุนการวิจัย สำนักงานวิทยทรัพยากร จุฬาฯ (ฉบับพิมพ์ครั้งที่ 1) เมษายน 2556